Arbets- och miljömedicin, laboratorieenheten, USÖ

Dok beteckning: FMI 09:31 Utgåva nr: 13

Godkänd av/datum: Lab. chef Filip Bjurlid 8 mars 2023

Utfärdad av: PBÄndrad av: Anders Johansson7 mars 20233Reviderad av: Niklas Ricklund10 juni 2019

PERSONALDATARAM pDR1000

## Introduktion

DataRam är utvecklad för att mäta koncentrationer av luftburna partiklar genom direkt och kontinuerlig avläsning eller genom programmering och lagring av data. Det finns även möjlighet att mäta och lagra mätvärden on-line mot en PC. Antalet mätvärden som kan lagras är max 13380 stycken och som kan fördelas på upp till 99 tag:s (mätningar). Mätintervallet kan väljas mellan 1-14400 sekunder (4 timmar). Alla inställningar av mätparametrar samt tömning och radering av mätdata sker via ett Windowsbaserat tömningsprogram som medföljer på USB-minne. Enklare utskrifter kan göras med programmet. Det går också att exportera till en CSV-fil som kan läsas och bearbetas i Excel.

OBS! Ett av våra DataRam-instrumenten har inte analog utsignal.

| Specifikationer                             |                                                     |
|---------------------------------------------|-----------------------------------------------------|
| Mätområde:                                  | 0,001 till 400 mg/m <sup>3</sup>                    |
| Noggrannhet:                                | +/-5 % av avläst värde                              |
| Upplösning:                                 | 0,1 % av avläst värde eller 0,001 mg/m <sup>3</sup> |
| Partikelstorlek:                            | 0,1 till 10 μm                                      |
| Uppdatering på displayen:                   | 1 sek                                               |
| Alarmnivå:                                  | valbart över hela mätområdet                        |
| Datalogging, genomsnittsperioder (valbart): | 1 sek till 4 timmar                                 |
| Provtagningstid med nytt batteri:           | 15-20 timmar*                                       |

\*) Missvisande batteriindikering, bör vara minst 70 % kvar för att det ska räcka en arbetsdag.

# 1. Dataprogram för DataRam

Installera tömningsprogrammet (pDR-Com) från USB-minnet som medföljer (a:\install). Programmet fungerar i Windows 10 och flera tidigare versioner. Innan programmet installeras på PC:n måste en skrivare vara angiven även om ni inte skriver ut några kurvor. Görs inte det kommer ett felmeddelande om att printer inte är ansluten och ni kan inte ansluta DataRam till PC:n för konfigurering.

Programmet startas via: Start -> Thermo pDR-COM -> PDRCom V2.1 for Windows

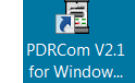

64, eller en Ikon på datorns skrivbord.

# 2. Start av instrumentet

Starta DataRam med On/Off-knappen. På displayen visas

Start zero: Enter Go to run: Next

Tryck Next

*OBS!* Tryck inte Enter i första displaybilden för då startar en nollinställning av instrumentet. Detta genomförs på laboratoriet före utskick till kund.

Arbets- och miljömedicin, laboratorieenheten, USÖ

Dok beteckning: FMI 09:31 Utgåva nr: 13

Godkänd av/datum: Lab. chef Filip Bjurlid 8 mars 2023

Utfärdad av: PBÄndrad av: Anders Johansson7 mReviderad av: Niklas Ricklund10

7 mars 2023 10 juni 2019

#### PERSONALDATARAM pDR1000

På displayen visas

Start run: Enter Ready: Next

Innan mätning och loggning kan påbörjas måste inställningar göras på DataRam. Om ni det här läget istället trycker **Enter** sker mätning utan lagring. Det momentana mätvärdet (mg/m<sup>3</sup>) visas då i displayen.

## 3. Inställning av mätparametrar

- A. Tryck med **Next**-knappen till det står **Connect to PC** i displayen. Anslut datakabeln mellan DataRam och PC:n. Iaktta försiktighet när ni hanterar datakabeln så att ni inte drar sönder kontakten.
- B. Starta PC programmet och följande bild visas.

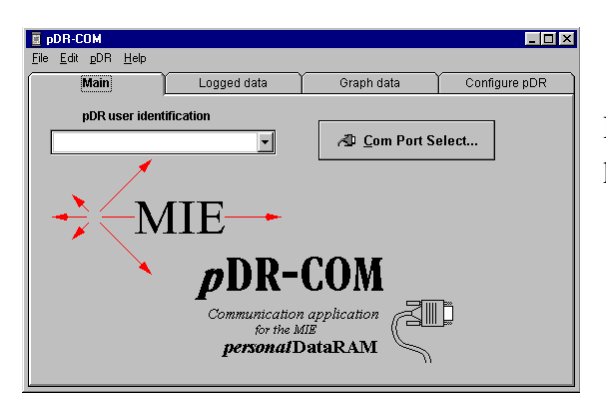

Fliken Graph data är borttagen i nyare programvara för 64 bitars operativsystem.

C. Tryck på Com Port Select och markera vilken com-port som ska användas.

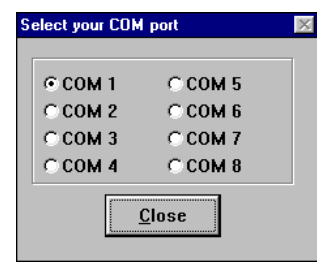

Vid utebliven kontakt visas nedanstående varningsruta. Pröva i så fall ett nytt val av com-port.

| PDRCOM.EXE ×                                                                                                    |
|----------------------------------------------------------------------------------------------------|
| System timed out:<br>Check that the pDR display is set to "CONNECT TO PC" and that the<br>serial COM port is selected correctly. Check that the cable is properly<br>attached. |
| <u>ск</u>                                                                                                    |

Arbets- och miljömedicin, laboratorieenheten, USÖ

Dok beteckning: FMI 09:31 Utgåva nr: 13

Godkänd av/datum: Lab. chef Filip Bjurlid 8 mars 2023

Utfärdad av: PBÄndrad av: Anders Johansson7 iReviderad av: Niklas Ricklund10

7 mars 2023 10 juni 2019

### PERSONALDATARAM pDR1000

D. Inställning av mätparametrar i DataRam sker via fliken Configure pDR.

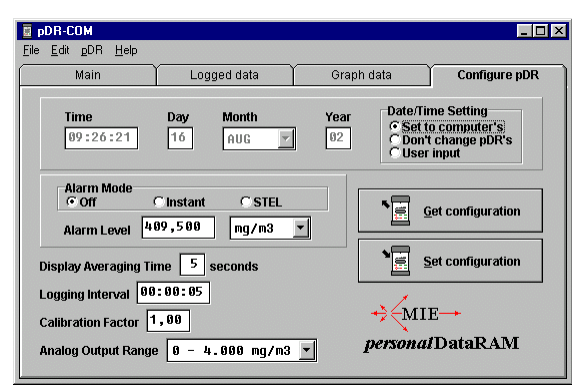

## Time

Det är viktigt att DataRam:s klocka går riktigt när man genomför mätningar då man ofta relaterar händelser till en tidpunkt. Ställ därför in tid/datum enligt ett av alternativen i **Date/Time Setting** i högra hörnet om du inte vill använda datorns klocka. När **User input** är aktiverat blir fälten skrivbara.

En bugg i programvaran gör att datum och tid kan bli fel, då är det viktigt att notera hur mycket fel det blir. För att se vad instrumentet är inställt på, markera **Don't change pDR's** och klicka på **Get configuration**. Buggen uppträder när man ställer in vissa datum.

## Alarm Mode

Anger om alarmet ska vara på eller avslaget (rekommenderas avslaget).

# Display Averaging time

Visar hur ofta displayen på DataRam uppdateras.

## Logging interval

Här anger du hur ofta värden ska registreras och sparas och tiden anges som hh:mm:ss (exempel var 5:e sekund, 00:00:05).

*Calibration Factor* Ska vara 1,00.

Analog Output Range Vid behov av att ta ut en analogsignal kan detta ställas in här. OBS! Ett av instrumenten har inte denna funktion.

*Get configuration* Visar aktuell programmering av DataRam.

Arbets- och miljömedicin, laboratorieenheten, USÖ

Dok beteckning: FMI 09:31 Utgåva nr: 13

Godkänd av/datum: Lab. chef Filip Bjurlid 8 mars 2023

Utfärdad av: PB Ändrad av: Anders Johansson 77 Reviderad av: Niklas Ricklund 1

7 mars 2023 10 juni 2019

## PERSONALDATARAM pDR1000

#### Set configuration

Programmerar DataRam med den inställning som skrivits in i Configure pDR.

PDRCOM.EXE X Configuration has been set.

Inställningen är nu överförd till DataRam (displayen visar ingen bekräftelse). Det finns möjlighet att programmera om utan att ha tömt tidigare mätningar.

E. Stäng av DataRam med **On/Off**-knappen.

Turn off PDR? Y:Enter N:Next

Bekräfta med **Enter**.

## 4. Mätning och lagring av mätdata

Starta DataRam med On/Off-knappen. På displayen visas

Start zero: Enter Go to run: Next

Tryck Next

Innan mätningen påbörjas måste lagringsfunktionen aktiveras. Om ni i det här läget trycker **Enter** sker mätning utan lagring. Det momentana mätvärdet (mg/m<sup>3</sup>) avläses i displayen.

Vid lagring av mätdata, tryck **Next** tills **Logging disabled** står i displayen. Aktivera lagringen genom att trycka **Enter** och läs **Log intrvl X sek** och **tag # numret** i displayen.

Tryck Next tills det åter står

Start run: Enter Ready: Next

Starta loggningen genom att trycka Enter.

Det står då **Log intrvl** och **aktuellt Tag nr** några sekunder, därefter syns koncentration markerad med **\*** som betyder att mätvärdena lagras.

Avsluta mätningen/loggningen genom att trycka på Exit.

Terminate Run Y:Enter N:Exit

Bekräfta med Enter.

En ny mätning/loggning startas igen med Enter. Log intrvl och ett nytt Tag nr visas i displayen.

Arbets- och miljömedicin, laboratorieenheten, USÖ

Dok beteckning: **FMI 09:31** Utgåva nr: 13

Godkänd av/datum: Lab. chef Filip Bjurlid 8 mars 2023

Utfärdad av: PB Ändrad av: Anders Johansson 7 mars 2023 Reviderad av: Niklas Ricklund

10 juni 2019

#### PERSONALDATARAM pDR1000

Antalet mätvärden som kan lagras är max 13380 som kan fördela sig på upp till 99 Tag:s. Minneskapaciteten kan kontrolleras genom att trycka Next tills Memory left visas.

Genom att under mätningen upprepat trycka på **Next** kan följande läsas i displayen:

- ΕT Förfluten tid sedan mätningen började
- ST Datum och starttid
- Maximal dammhalt under mätningen Max
- Tidpunkt när max inträffade Т
- STEL Medelvärde över 15 min
- i % Batterikondition

OBS! Om DataRam stängs av via **On/Off** måste lagringsfunktionen aktiveras igen, se inledningen av punkt 4.

OBS! Ändring av loggningsintervall och radering av lagrade data i DataRam kan endast ske via PC.

# 5. Mätning med DataRam kopplad on-line till PC

Starta DataRam med On/Off-knappen. På displayen visas

Start zero: Enter Go to run: Next

### Tryck Next

Vid mätning med lagring enbart i PC:n behöver man inte aktivera loggningen som beskrivs under punkt 4. Anslut datakabeln till DataRam och tryck Enter för att starta mätningen. Mätvärden överförs direkt till skärmen på PC:n varje sekund. Stoppa mätningen med Exit i DataRam.

Innan en ny mätning påbörjas måste mätvärdena sparas. Gå till flik Logged data i PC:n och spara som CSV-fil (enda alternativet), se även instruktionen i punkt 6. En ny mätning startas med Enter.

Ska lagring ske både i DataRam och PC måste lagringsfunktionen aktiveras, se punkt 4. Starta mätningen med **Enter**. Tänk på att mätvärden visas varje sekund på skärmen medan ett annat loggningsintervall kan vara inställt i DataRam.

# 6. Tömning av mätvärden från DataRam till PC

Starta PC:n och DataRam med On/Off-knappen, tryck Next tills det står Connect to **PC** i displayen och anslut datakabeln.

Gå till **Logged data** och tryck på symbolen för DataRam.

Arbets- och miljömedicin, laboratorieenheten, USÖ

Dok beteckning: FMI 09:31 Utgåva nr: 13

Godkänd av/datum: Lab. chef Filip Bjurlid 8 mars 2023

Utfärdad av: PBÄndrad av: Anders Johansson7Reviderad av: Niklas Ricklund10

7 mars 2023 10 juni 2019

# PERSONALDATARAM pDR1000

| <b>pDR-COM</b><br>File Edit pDR Help                                        |             |            |                                                                        |
|-----------------------------------------------------------------------------|-------------|------------|------------------------------------------------------------------------|
| Main                                                                        | Logged data | Graph data | Configure pDR                                                          |
| p)R<br>P)R<br>F<br>F<br>F<br>F<br>F<br>F<br>F<br>F<br>F<br>F<br>F<br>F<br>F |             | ,          | Data point labels<br>C Time<br>C Time & Date<br>C <u>M</u> S Date/Time |

En lista med alla mätningar/Tag :s visas. Markera aktuell Tag # och tryck Load.

| Select a | data s | et    |            |        |                  | X |
|----------|--------|-------|------------|--------|------------------|---|
|          | tag#   | date  | time       | points | interval         |   |
|          | 61     | Jul 1 | 2 07:21:52 | 193    | 00:00:01         |   |
|          | 02     | Jul 1 | 2 07:25:17 | 246    | <u> </u>         |   |
|          | AD L   | oad   | Trefe Dele | te     | X <u>C</u> ancel |   |

OBS! Det går bara att tömma en Tag åt gången.

När tömningen är klar visas följande bild

| 📱 pDR-0                   | COM                                                                                                    |                                                                                                    |                                                                                                    | _ 🗆 ×                                                  |
|---------------------------|----------------------------------------------------------------------------------------------------|----------------------------------------------------------------------------------------------------|----------------------------------------------------------------------------------------------------|--------------------------------------------------------|
| <u>F</u> ile <u>E</u> dit | <u>p</u> DR <u>H</u> elp                                                                                                    |                                                                                                    |                                                                                                    |                                                        |
|                           | Main                                                                                                    | Logged data                                                                                                    | Graph data                                                                                                    | Configure pDR                                          |
|                           | pDR-1000<br>Tag Number of<br>Start tin<br>Elapsed f<br>Logging p<br>Calibrat:<br>Max Disp<br>Time at f<br>Max STEL<br>Time at f<br>Max STEL<br>Overall f<br>Logged D<br>Point, D<br>1, 11<br>2, 12 | S/N: 00000<br>er: 01<br>= logged points: -<br>me and date: 07::<br>ime: 00:03:13<br>beriod (sec): 1<br>lon Factor (%): 11<br>lay Concentration: 0<br>nax STEL: 07:22:49<br>Concentration: 0<br>nax STEL: 07:22:54<br>vog Conc: 0,117 m<br>sta:<br>ste , Time ,<br>2 Jul, 07:21:53, | 193<br>21:52 12-Jul<br>20<br>2,288 mg/m <sup>3</sup><br>Jul 12<br>9025 mg/m <sup>3</sup><br>52 Jul 12<br>g/m <sup>3</sup><br>Avg.(mg/m <sup>3</sup> )<br>0,000<br>0,000 | A Data point labels C ⊥ime Time & Date C \WS Date/Time |

Efter varje tömning är det lämpligt att ni sparar filen. Tömningsprogrammet kan bara ha en Tag öppet åt gången.

Spara filen antingen via File eller snabbknappar till vänster i fönstret.

**Save As...** som en pDR-fil (originalfil) vilket gör att den kan öppnas och läsas igen i detta program.

**Export data text...** sparas som en CSV-fil. Det filformatet kan läsa i till exempel Excel för vidare bearbetningar.

PERSONALDATARAM pDR1000

Arbets- och miljömedicin, laboratorieenheten, USÖ

Dok beteckning: **FMI 09:31** Utgåva nr: 13

Godkänd av/datum: Lab. chef Filip Bjurlid 8 mars 2023

Utfärdad av: PB Ändrad av: Anders Johansson Reviderad av: Niklas Ricklund

7 mars 2023 10 juni 2019

#### DR-COM <u>File Edit pDR H</u>elp Main Logged data Gr pDR-1000 S/N: 00000 pDR . Tao Number: 01 Number of logged points: 193 -Start time and date: 07:21:52 1: Elapsed time: 00:03:13 Logging period (sec): 1 Calibration Factor (%): 100 Max Display Concentration: 2,288 Snabbknapp Time at maximum: 07:22:49 Jul 12 Max STEL Concentration: 0,025 mg Save As. Time at max STEL: 07:24:52 Jul Overall Avg Conc: 0,117 mg/m<sup>3</sup> Snabbknapp Logged Data: Export data text.. ht, Date , Time , 1, 12 Jul, 07:21:53, 2, 12 Jul, 07:21:54, Point, Date Avg.(m

Tips: Importerade data till Excel kan separeras i kolumner (för datum, tid och mätvärden) under fliken "Data" och via funktionen "Text till kolumner".

## OBS! När ni stänger programmet så kommer det inte upp någon varningsruta om att ni ska spara filerna, se därför till att alltid spara filen.

0.000

# 7. Radering av Mätdata/Tag:s

Starta PC:n och DataRam med On/Off-knappen, tryck Next tills det står Connect to PC i displayen och anslut datakabeln. Det är bara via PC:n som det går att radera mätvärdena i DataRam. (Via displayen på DataRam går det endast att se hur mycket minneskapacitet som finns kvar.)

Markera Tag:en med musknappen. Genom att samtidigt hålla Ctrl-knappen nedtryckt kan ni markera flera Tags samtidigt.

| Select a data set |           |        |          |        |                  | × |
|-------------------|-----------|--------|----------|--------|------------------|---|
|                   | tag#      | date   | time     | points | interval         |   |
|                   | 01        | Jul 12 | 07:21:52 | 193    | 00:00:01         |   |
|                   | <b>62</b> | Jul 12 | 07:25:17 | 246    | 00:00:01         |   |
|                   | L         |        |          |        |                  |   |
|                   | ∧DL       | oad    | 🖶 Dele   | te     | X <u>C</u> ancel |   |

Tryck **Delete** och följande varningsrutor kommer upp, bekräfta med OK.

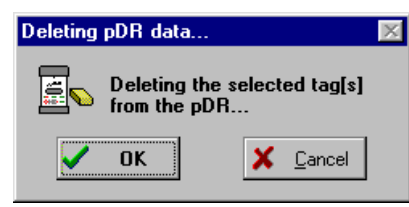

Arbets- och miljömedicin, laboratorieenheten, USÖ

Dok beteckning: FMI 09:31 Utgåva nr: 13

Godkänd av/datum: Lab. chef Filip Bjurlid 8 mars 2023

Utfärdad av: PBÄndrad av: Anders Johansson7 nReviderad av: Niklas Ricklund10

7 mars 2023 10 juni 2019

#### PERSONALDATARAM pDR1000

| PDRCOM.EXE      | × |
|-----------------|---|
| Deleted 2 tags. |   |
| <u> </u>        |   |

# 8. Hantera mätdata i Excel

För utförligare information, se FMI 09:117 Bearbetning av mätdatafiler i Excel.

Öppna filen i Excel. De första 14 raderna innehåller diverse information om mätningen till exempel starttid, loggintervall, mättidens längd med mera. Denna information kan vara bra att ha. Om **Guiden Omvandla text till kolumner** startar automatiskt välj **Avgränsande fält** och ingen avgränsare ibockad för att få in data utan att dela in i kolumner.

Markera i A-kolumnen från rad 14 och hela området där mätdata finns och kör guiden på det området. För DataRAM, får man i första steget av guiden välja **Med fast bredd**. I steg två har Excel ett förslag på indelning som är **VIKTIGT** att inte acceptera direkt utan att granska i förhandsvisningen. De svarta strecken visar hur kolumnindelningen kommer bli. Namnen på kolumnerna får ni antagligen justera manuellt efteråt.

**OBS!** Justerar man inte den föreslagna kolumnuppdelningen kan det leda till att man får helt fel mätvärden utan att märka det.

Excel kan föreslå att mätvärdena avskiljs så att det är en siffra i heltalet. Till exempel om ett mätvärde i mätserien är 20,100 mg/m<sup>3</sup>, kan Excel föreslå att 2:an placeras tillsammans med datumet och mätvärdet sätts till 0,100. Därför ska svarta strecket som påvisar kolumnindelning innan mätvärdet flyttas så långt åt vänster som är möjligt. När det blir många mätvärden kan numreringen av raderna göra att resten flyttas ett eller flera steg åt höger. Rulla därför längst ner i förhandsgranskningen och se hur det ser ut där. Går det inte att få bredden att stämma för hela tabellen, kan man markera delar av tabellen och köra guiden för en del i taget.

**FMI 09:31** Utgåva nr: 13 Dok beteckning:

Godkänd av/datum: Lab. chef Filip Bjurlid 8 mars 2023

Utfärdad av: PB Ändrad av: Anders Johansson Reviderad av: Niklas Ricklund

7 mars 2023 10 juni 2019

# PERSONALDATARAM pDR1000

# 9. Nollställning av instrumentet före användning (sidan 12 i originalmanualen)

OBS! Genomförs endast på laboratoriet före utskick till kund.

För att uppnå största möjliga noggrannhet bör instrumentet nollställas inför mätningen. Under den 2 minuter långa automatiska nollställningsperioden avläser instrumentet sin egen optiska bakgrund, registreras denna och subtraherar den sedan från alla uppmätta värden.

Instrumentet ska nollställas i en så partikelfri luft som möjligt, till exempel:

- Rent rum
- Dammfritt dragskåp
- I bifogad kalibreringspåse.

För att nollställa med kalibreringspåsen **Z-Pouch** gör enligt följande:

- 1. Torka av instrumentet ordentligt innan det läggs in i påsen.
- 2. Öppna påsen i så dammfri miljö som möjligt. Lägg in instrumentet och tillslut påsen.
- 3. Öppna nippeln och anslut filterpumpanordningen.
- 4. Börja pumpa tills påsen börjar fyllas en aning. Tryck på instrumentets knappar, genom påsväggen, enligt Section 8.1 i originalmanualen. Fortsätt att pumpa.
- 5. När nollställningen är klar, öppna påsen och tag ur instrumentet. Stäng blixtlåset och töm samt förslut påsen för att förhindra onödig dammtillförsel.